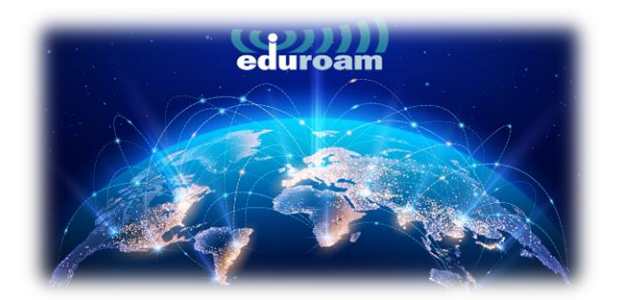

# **CONNECTION ON ANDROID DEVICES**

1. To connect to the "eduroam" network from your Android devices, open the link below in your browser:

#### https://cat.eduroam.org/

2. On the page that opens, click on the **"Click here to download your eduroam**<sup>®</sup> **installer"** that is marked in the box.

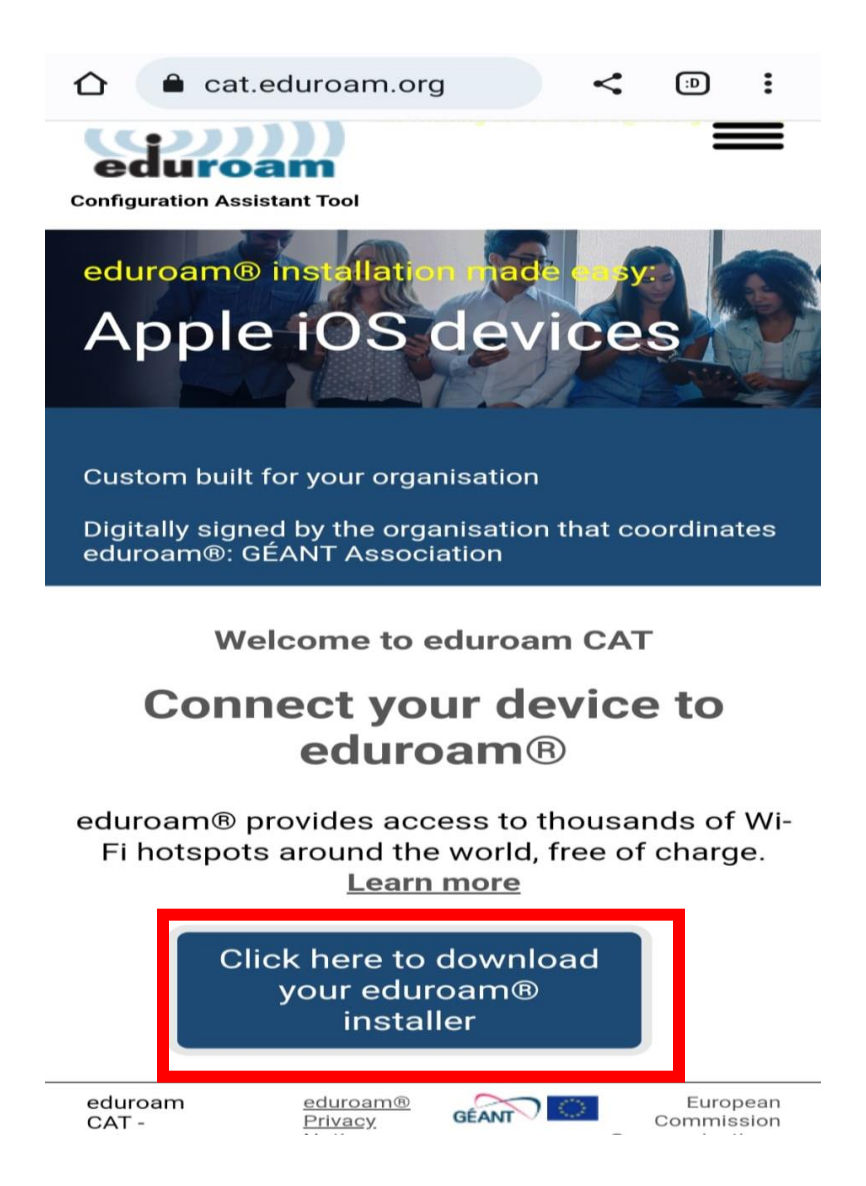

3. In the window that opens on the right, select "Izmir University of Economics" and continue.

| Organisation<br>Select your organisation                          | ×        |
|-------------------------------------------------------------------|----------|
| Izmir University of Economics                                     | <b></b>  |
| Dokuz Eylul University Turkey                                     | <b>3</b> |
| Ege University Turkey                                             | O        |
| Aydin Menderes University Turkey                                  | ٢        |
| Mugla Sitki Kocman University Turkey                              |          |
| CANAKKALE ONSEKIZ MART UNIVERSITY                                 |          |
| Pamukkale University Turkey                                       |          |
| Dumlupinar University Turkey                                      |          |
| Bilecik Şeyh Edebali University                                   |          |
| pr search for an organisation, for example University of          | Oslo     |
| Help, my organisation is not on the list                          |          |
| O Locate me more accurately using HTML5 Geo-Location              |          |
| Show organisations in Turkey v show all constrained by DiscoJuice | OUNTRIES |

4. On the page that opens, click on the "eduroam" and then select "Continue".

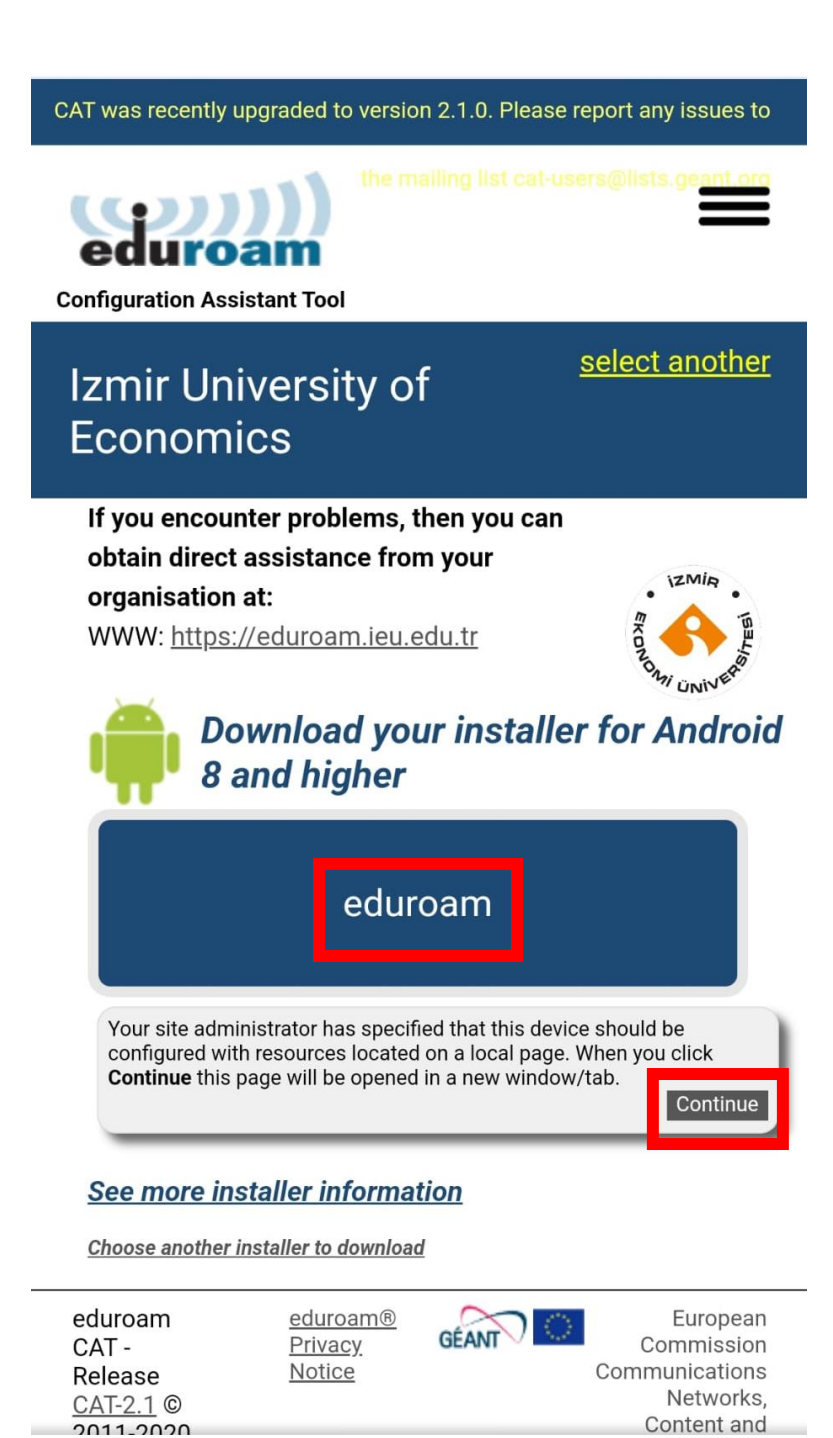

5. The page will direct you to Google Play Store. Click on "Install" on the "geteduroam" program.

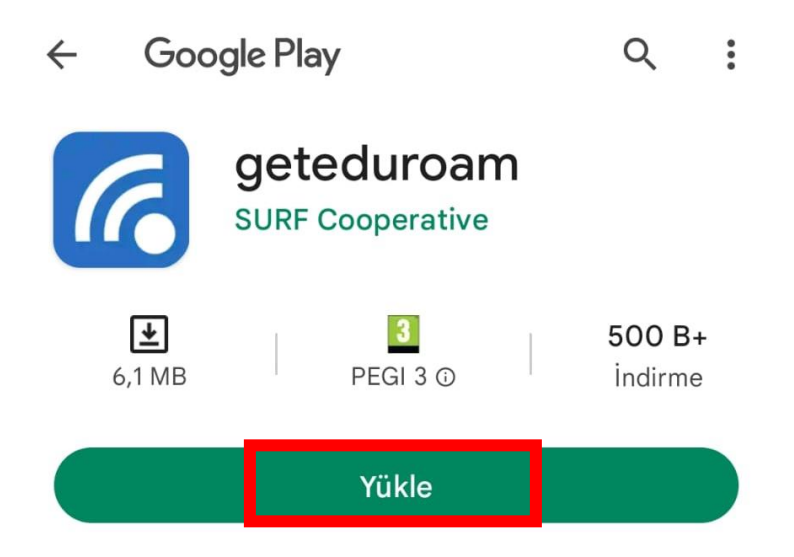

6. Once the installation is complete, click on "Open".

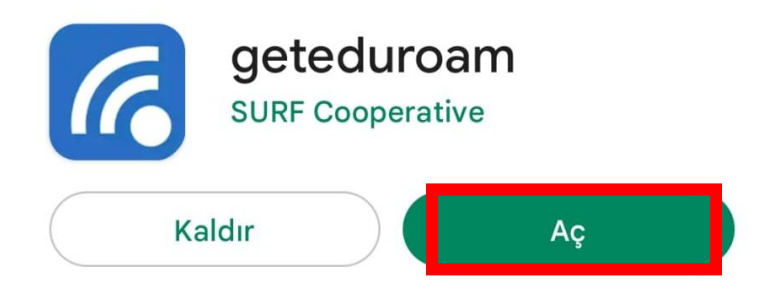

7. On the page that opens, click on **"Select an Institution".** 

| eduroam                 |  |
|-------------------------|--|
|                         |  |
| eduroam configuration   |  |
| Q Select an institution |  |
|                         |  |
|                         |  |
|                         |  |
| Next                    |  |
|                         |  |

8. Once you type **"Izmir"** in the search line **"Izmir University of Economics"** will appear, select that.

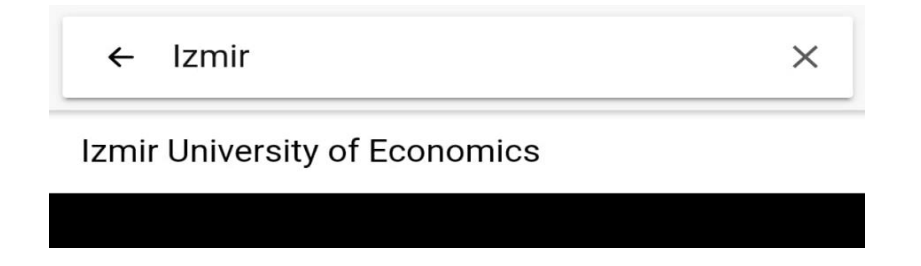

9. Then click on "Next".

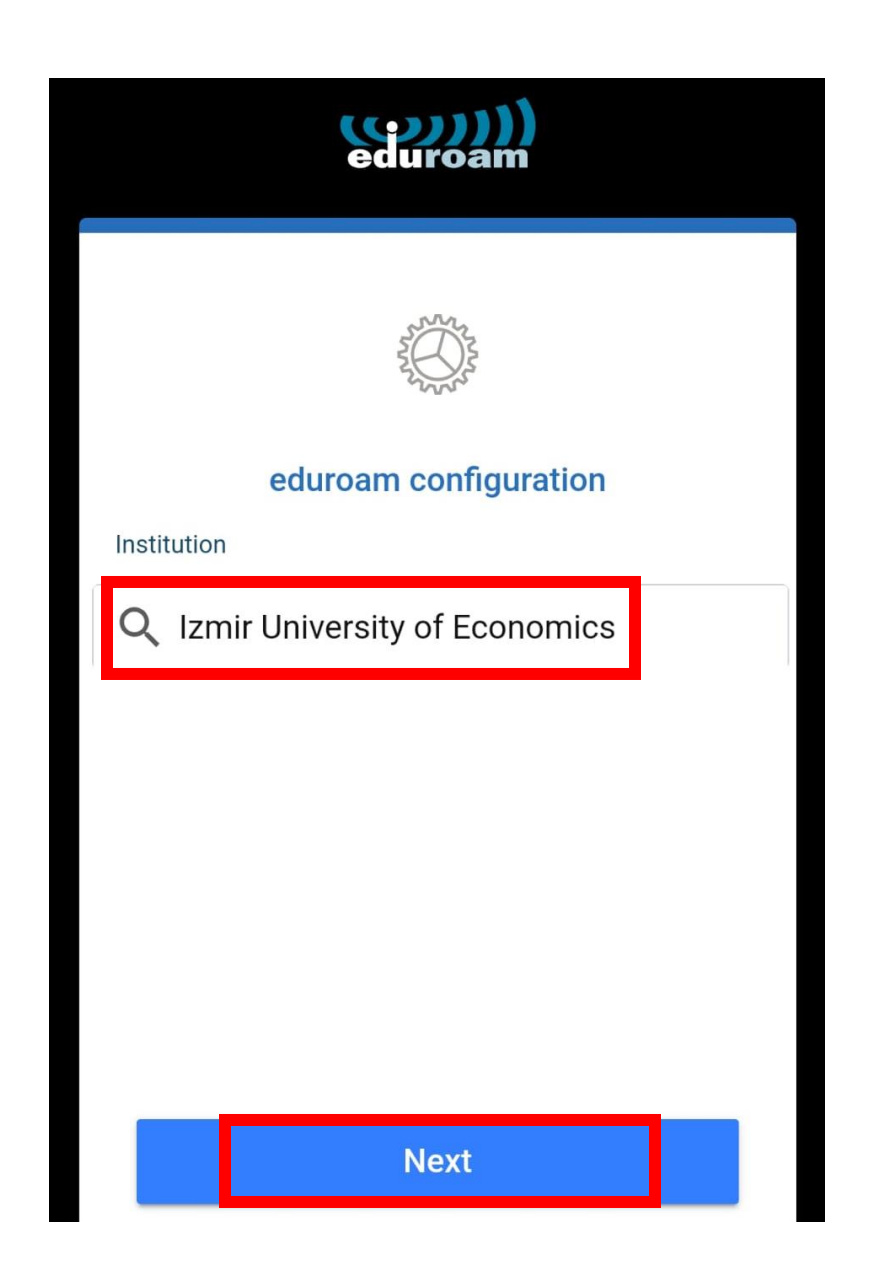

10. On the page that opens, enter your info as "isim.soyisim@ieu.edu.tr" in the Username line if you are an academic/administrative staff member, and as "isim.soyisim@std.ieu.edu.tr" if you are a student, enter your mail password in the Password line and click "Connect to Network".

| eduroam                                                    |
|------------------------------------------------------------|
| IZMIR<br>FORTONI UNIVER                                    |
| Username                                                   |
| username@ieu.edu.tr                                        |
| Password                                                   |
| *Note: if the connection fails, please check your password |
| CONNECT TO NETWORK                                         |
| Need help? <u>Click here for support</u>                   |

### 11. Click on "Allow".

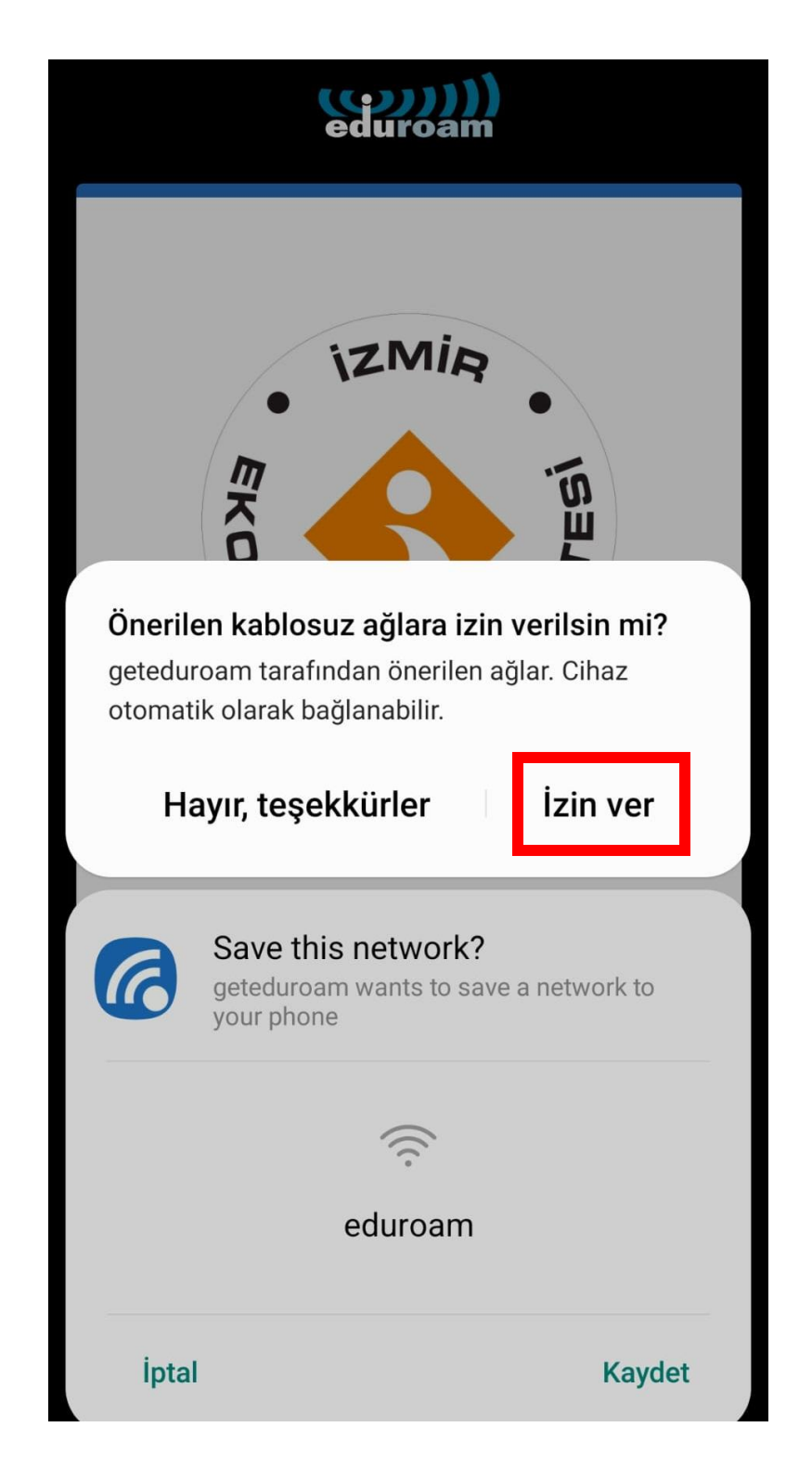

## 12. Click on "Save".

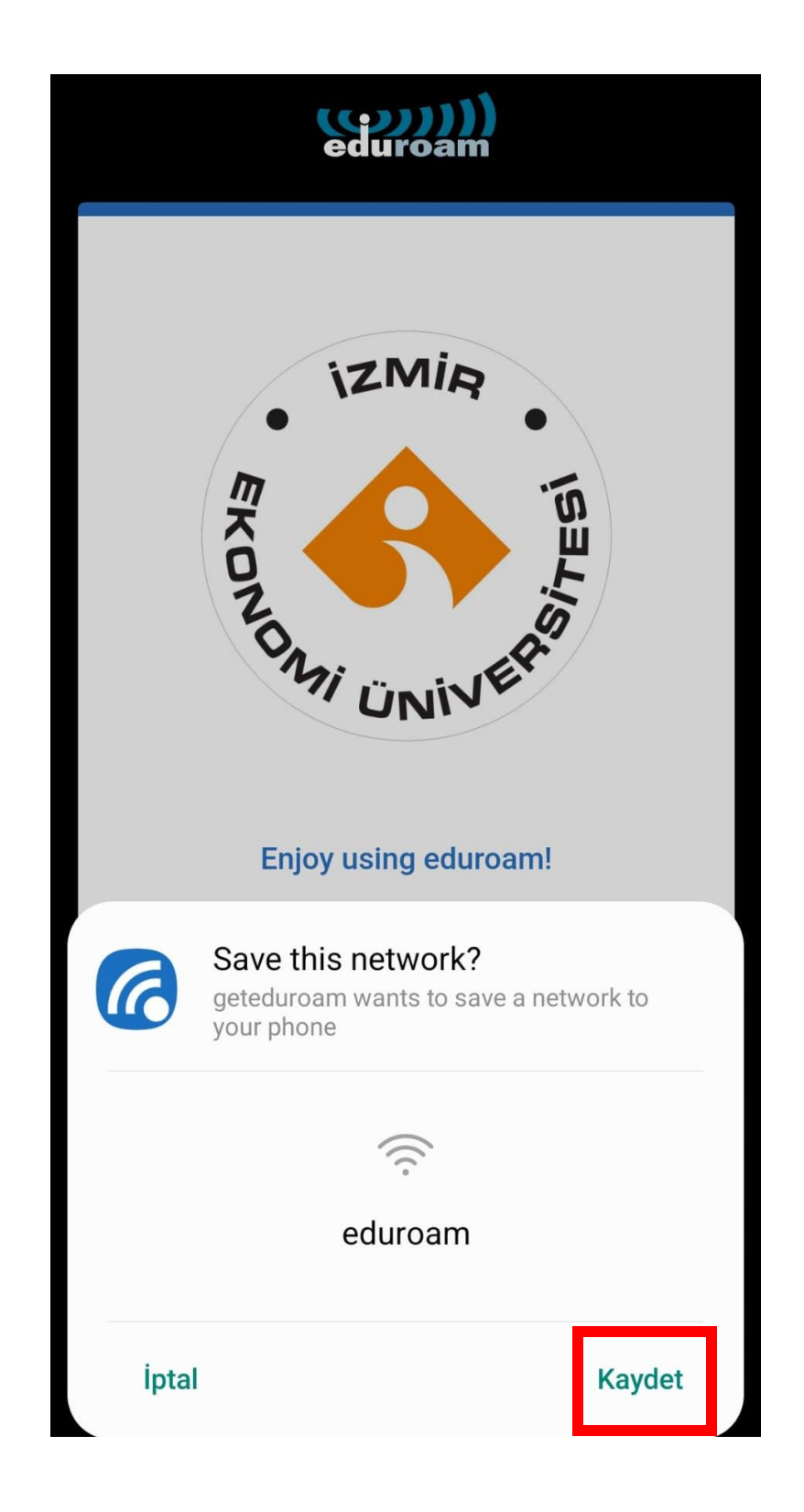

## 13. Click on "OK".

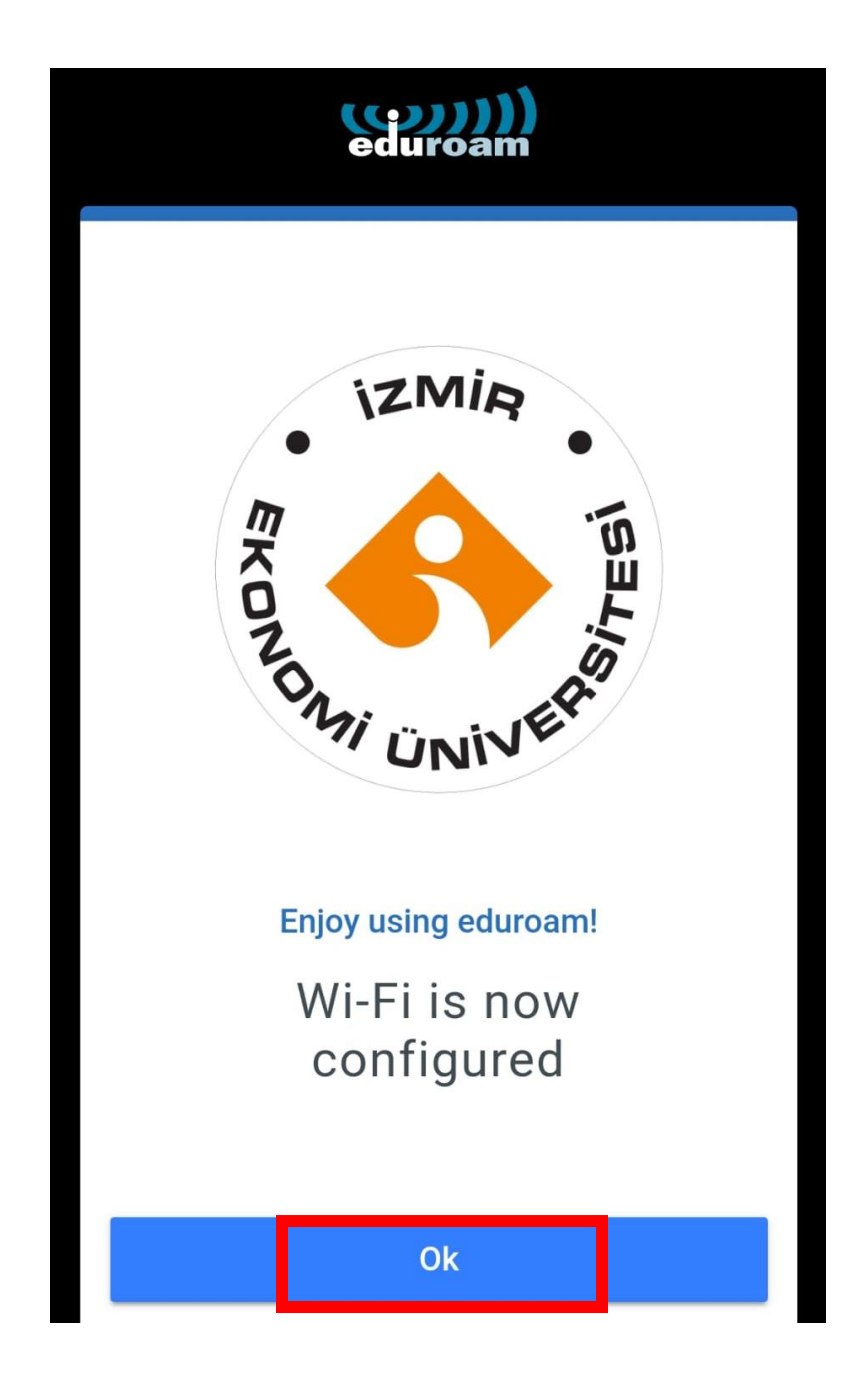

14. Open your phone's "Settings".

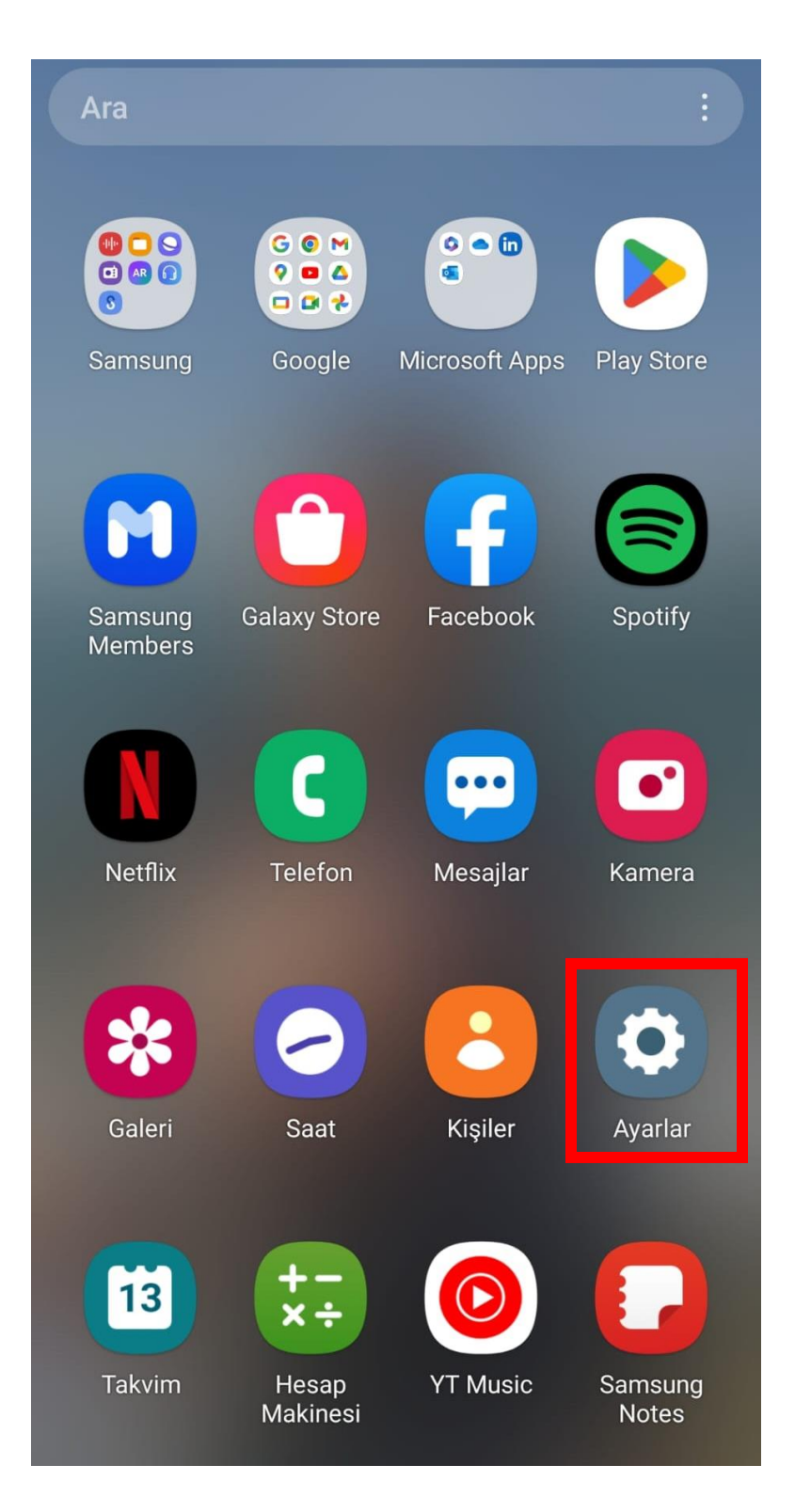

15. Click on "Connections".

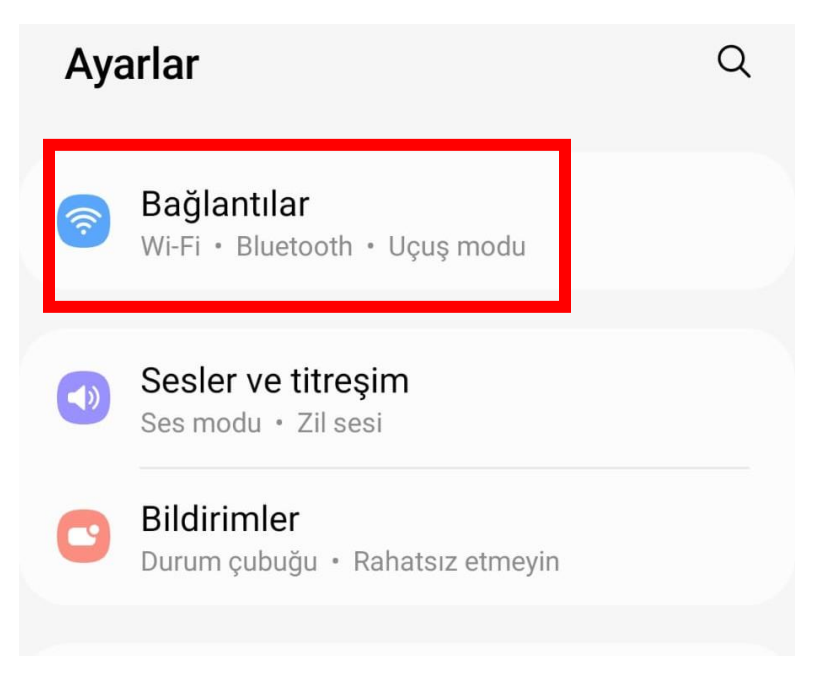

16. You are now successfully connected to "eduroam".

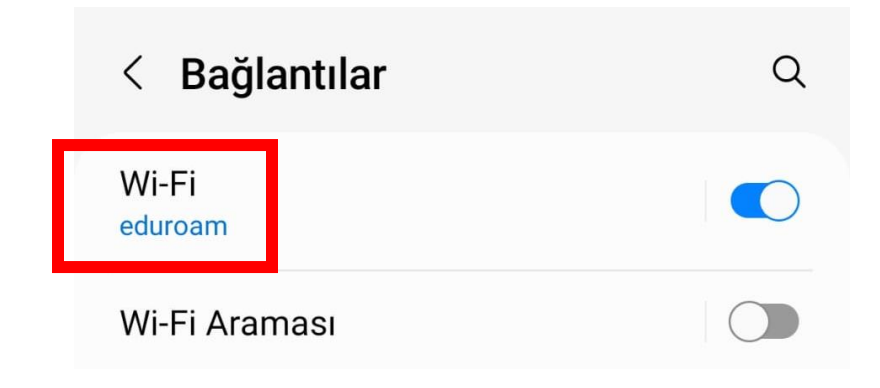